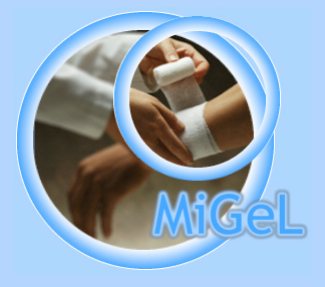

# Mittel- und Gegenständeliste (MiGeL)

# Installation der MiGeL unter Windows Version 1

Nova Cantica Heidenchilenstrasse 15 CH-8907 Wettswil http://www.novacantica.ch http://www.migel.ch Die vorliegende Anleitung hilft Ihnen bei der MiGeL-Installation auf Windows. Die Anleitung dient als Ergänzung zum MiGeL Handbuch

#### 1. Download der MiGeL

Laden Sie die neuste Version V8 von der Webseite <u>www.migel.ch</u>. Wählen Sie z.B. Ihren Desktop als Zielort

#### 2. Installation der MiGeL

Doppelklicken Sie die heruntergeladene Datei SetupMiGeLvX.exe Bestätigen Sie den darauf folgenden Dialog mit ,Ja' und wählen Sie das Zielort für die Installation (z.B. wieder den Desktop)

| 🖉 🗸 📕 🕨 test                             | _                | ▼ <sup>4</sup> † test |
|------------------------------------------|------------------|-----------------------|
| Datei Bearbeiten Ansicht Extras ?        |                  |                       |
| Organisieren 🔻 👘 In Bibliothek aufnehme  | n▼ »             | -                     |
| Name                                     | Änderungsdatum   | Тур                   |
| E Setup.exe                              | 06.08.2015 16:56 | Anwendung             |
| Ediract to:<br>C:\Users\Schulung\Desktop |                  |                       |
|                                          | Extract Ca       | ncel                  |

Ein Ordner MiGeLvX entsteht

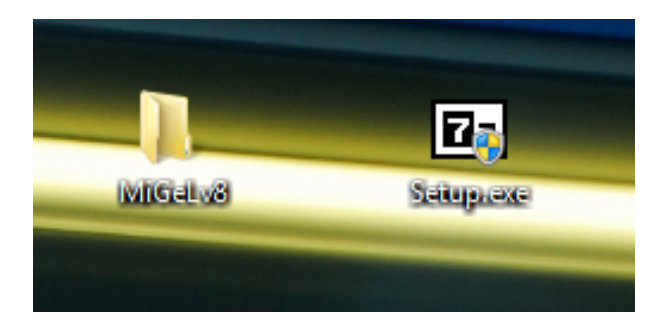

Info: Die MiGeL-Installation ist lediglich ein entpacken eines einzigen Ordners. Es werden weder Dateien ins System noch in den Programm-Ordner geschrieben!

### 3. Erstellen einer Startverknüpfung

Öffnen Sie den Ordner MiGelvX und erstellen Sie eine Verknüpfung der Datei MiGeLvX.exe auf Ihrem Desktop um die Software direkt zu starten (Tipp: ziehen Sie die Datei mit gehaltener ALT Taste auf Ihren Desktop)

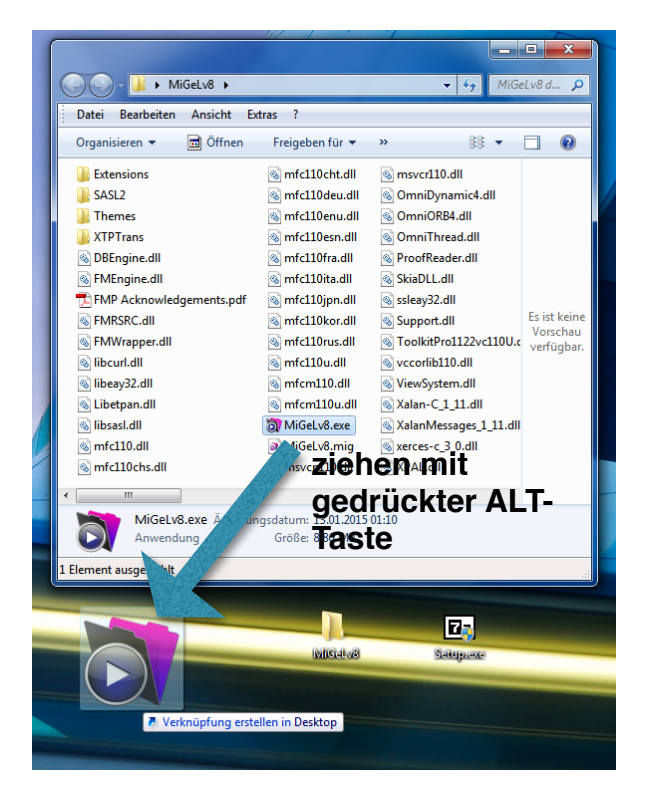

Sie finden ebenfalls einen Ordner ,Texte' mit allen Änderungen und Kommentaren zur MiGeL als PDF!

## 4. Registration der MiGeL

Klicken Sie nach dem starten der Software die gwünschte Sprache an und anschlissend auf ,registrieren'Falls Sie ein MiGeL-Abo besitzen, erhalten Sie den jeweils gültigen Code automatisch, andernfalls beziehen Sie einen aktuellen Code via unserer Webseite <u>www.migel.ch</u>